## セキュリティと多要素認証

情報基盤センター田浦健次朗

2023Sセメス夕説明会 https://utelecon.adm.u-tokyo.ac.jp/

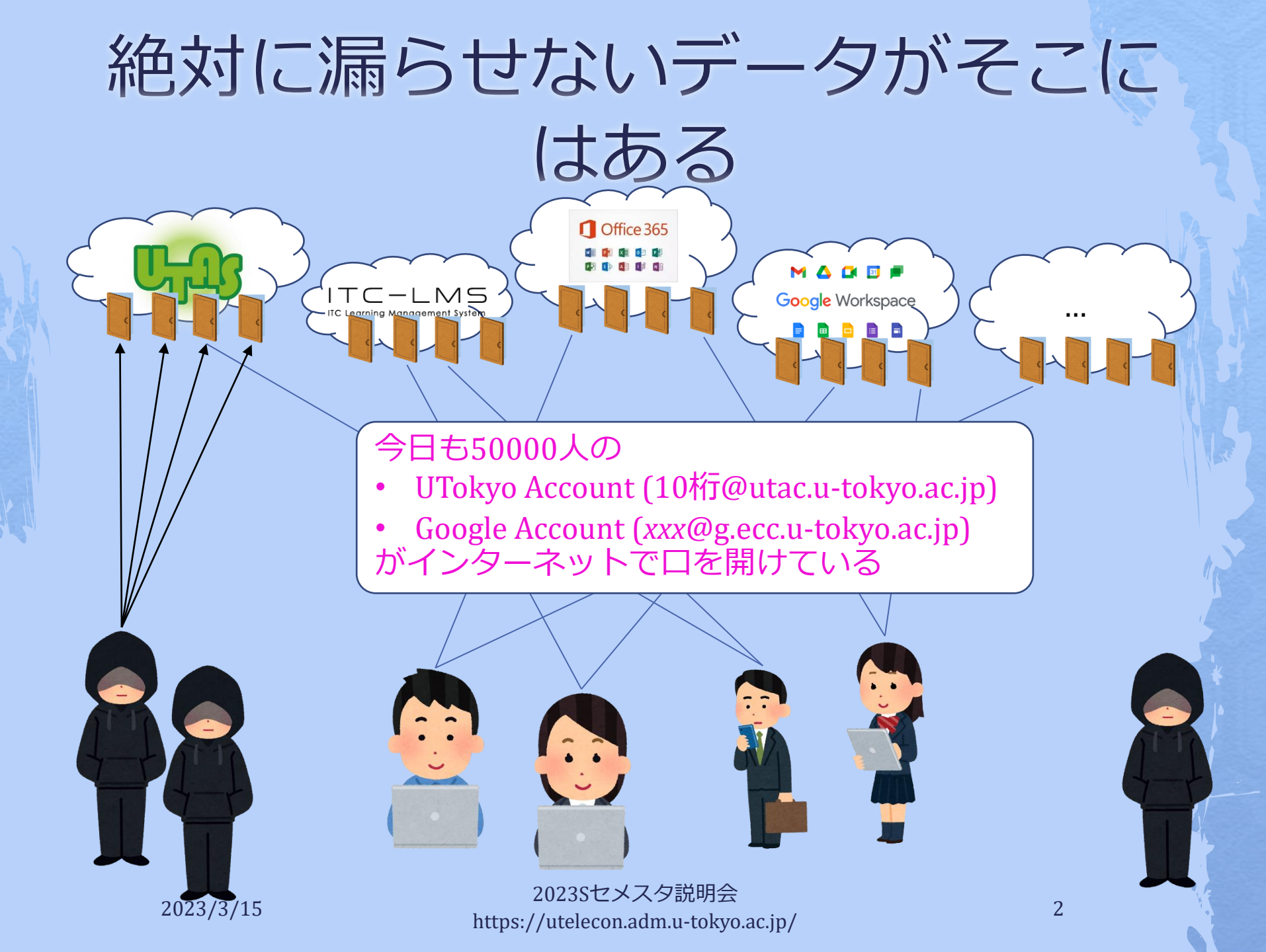

## サービス提供の方針

## 集約: ほとんどのサービスに、UTokyo Account (以下 utac) だけで入れるようにする どこでも: 在宅等、場所を選ばず仕事を可能に する

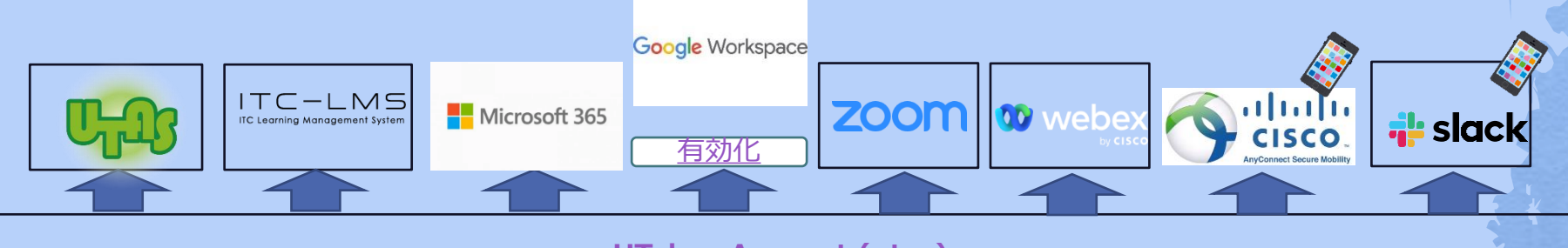

UTokyo Account (utac)

⇒ データは「学内アクセスに限定」に頼らず、**強力なユーザ認証**で守る

2023Sセメスタ説明会 https://utelecon.adm.u-tokyo.ac.jp/

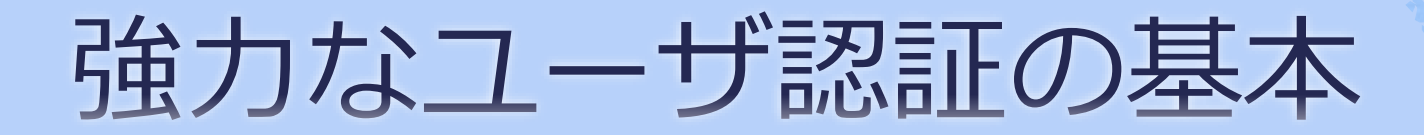

# ◆ちゃんとしたパスワードを使う ◆多要素認証を使う

2023Sセメスタ説明会 https://utelecon.adm.u-tokyo.ac.jp/

## 多要素認証とは

◆一般には、正当な利用者しか知る(持つ)はずのない2つ以上の情報を確認してログイン許可すること

◆ パスワード、電話、スマホ、生体情報、専用 デバイス、etc.

◆実際問題としては「パスワード+何か」 を使ってログインする

2023Sセメス夕説明会 https://utelecon.adm.u-tokyo.ac.jp/

## なぜ多要素認証?

 ◆ 多要素にすることでパスワードだけの状態 よりも「格段に」安全になる
 ◆ 特に、フィッシング(※)に対する防御
 ◆ (※) メールに埋め込まれたリンクなどで攻撃者のサイトへ誘導しパスワードを入力させる
 ◆ バラバラなアカウントを統一+それを強固 に守る ⇒ 安全性と利便性を両立

## 面倒くさくないですか?

- ◆方法によって違いますがスマホの認証ア プリMicrosoft Authenticatorを用いた方法 はそこそこ楽
  - <u>Android</u> (Google Play Store)
  - ♦ <u>iOS</u> (App Store)

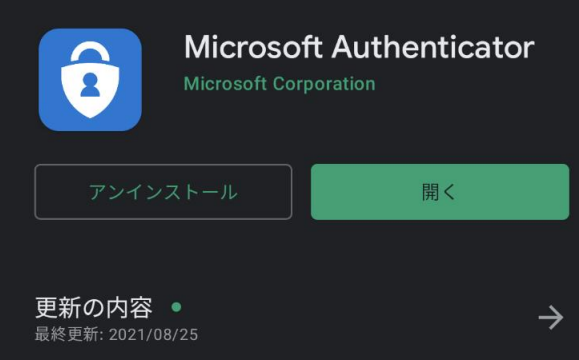

新機能の追加、バグ修正、パフォーマンスの改善は継続的に行

2023Sセメス夕説明会 https://utelecon.adm.u-tokyo.ac.jp

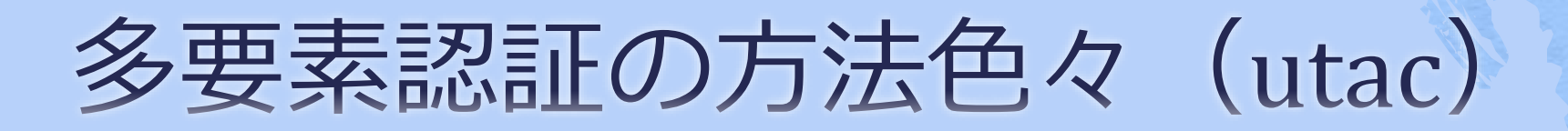

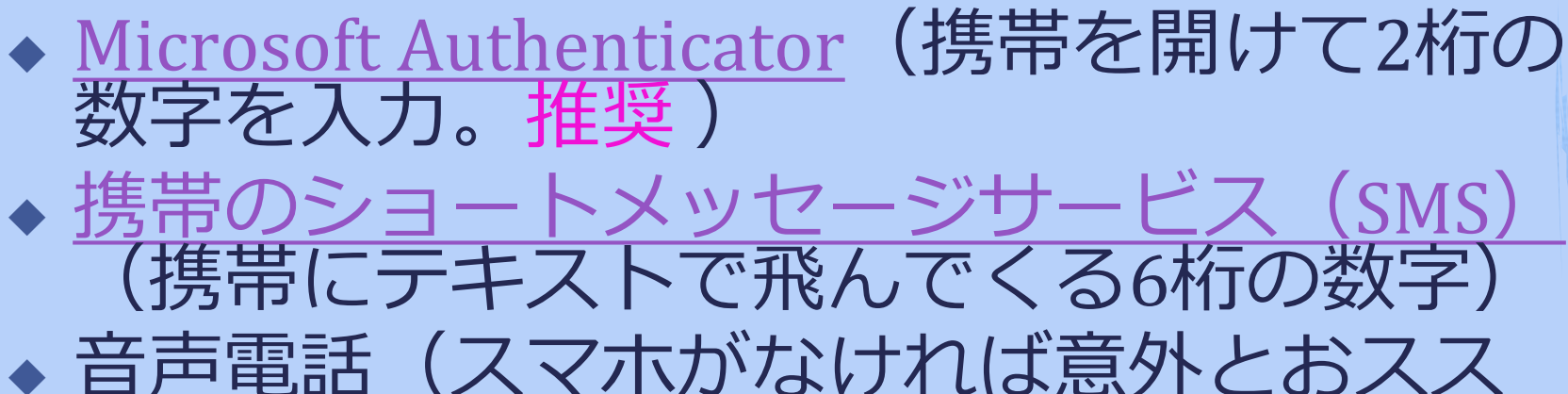

す戸電話(スマホかぶりれは息外との、 メ?電話に出て#キーを押すだけ)

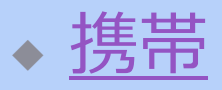

◆ <u>いえでん</u>

◆ <u>Google認証システム</u>

 Microsoft Authenticatorと似てますが、UTokyo Accountで使うには不便(6桁数字入力が必要)

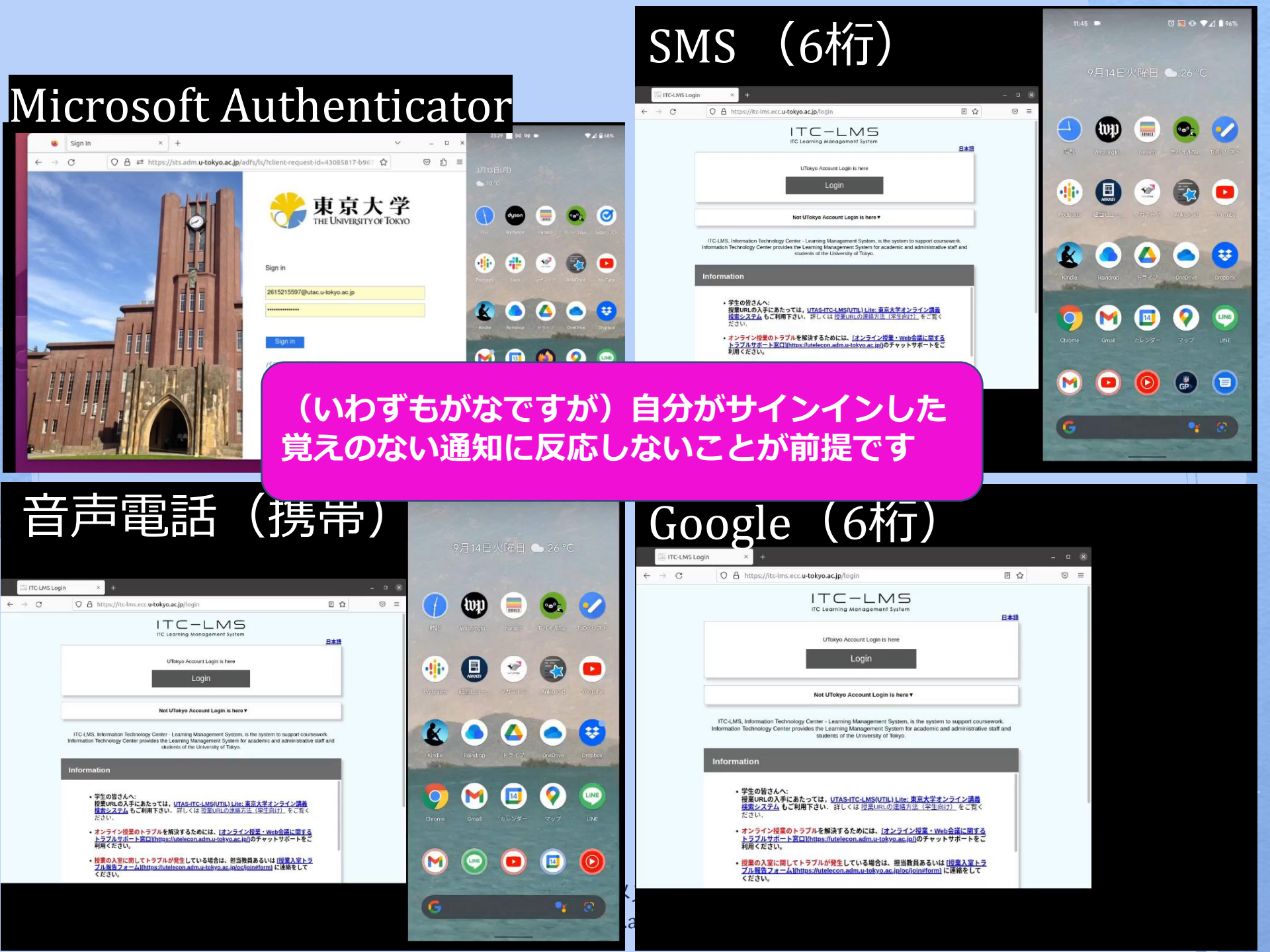

### 今後は多要素認証が必須ですか?

◆ セキュリティ向上(フィッシングによるパス ワード奪取、ランサムウェア被害防止)のた め強く推奨

 ・「必須」と言われる前に是非ご利用開始下さい
 ・利便性と両立し、普及率を高める(利用率 100%に近づける)のが現在の目標
 ・当面、新しく導入するサービスを多要素認証

- 必須とする方針
  - UTokyo VPN
  - UTokyo Slack

2023Sセメス夕説明会 https://utelecon.adm.u-tokyo.ac.jp/ ご利用ください

お願い

◆特に学科で事務でSlackを使う場合「多要 素認証はセキュリティ向上のため」と伝 え、これを機に普及にご協力ください ◆多要素はSlackのためならず ◆ Slackのみならず、UTAS, ITC-LMS, Microsoft あらゆるサービスのセキュリ ティ向上のため ご利用ください

> 2023Sセメスタ説明会 https://utelecon.adm.u-tokyo.ac.jp/

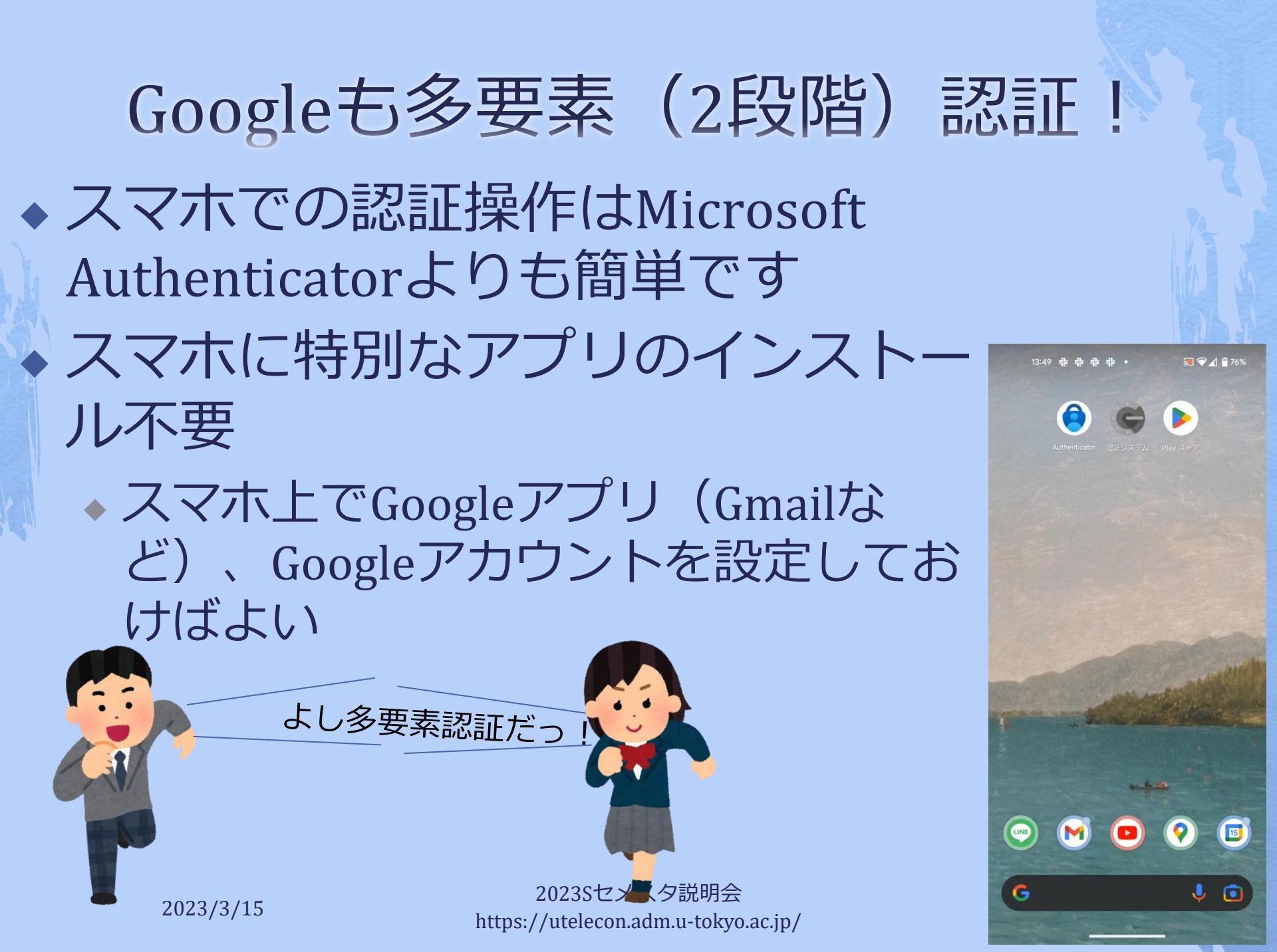

## Googleの2段階認証が推奨される なるほどな理由

- ◆ Googleはこちらの知らない「総合的な」基準 で<u>怪しげなサインインを拒絶</u>しています
  - パスワードが合っていても、いつもと違う場所、
     端末、IPアドレスからのサインインを「怪しい」
     として拒絶している模様
  - ◆お客様が所有するアカウントであることを確認で きませんでした。
  - Google couldn't verify this account belongs to you. Try again later or use Account Recovery for help.
- ◆ 2段階認証設定すると「怪しさ」が減り、拒絶 されることがなくなるようです
  - ◆中国からの学生で複数の事例が観測されています

## 設定方法説明ページ・動画

| Account | 多要素認証設定                                                           | パスワード変更                      |  |
|---------|-------------------------------------------------------------------|------------------------------|--|
| utac    | <u>utelecon: UTokyo Accountにおける多</u><br>要素認証の利用                   |                              |  |
| Google  | <u>クラウドメール (GSuite for</u><br>Education) アカウントにおける2段階<br>認証設定のお願い | <u>UTokyo Account利用者メニュー</u> |  |

#### ◆ <u>utac多要素認証設定方法</u>(初めての方向け に「ゆっくり」解説していますので後ほ どご覧ください)

## いくつかの注意・罠

初期設定時の罠
スマホ買い替え
スマホ・携帯電話を持っていない(持たない主義)
海外出張
携帯会社の通信障害

## 初期設定時の罠

◆ 初期設定は以下をやる必要がある ◆ (a) 本人確認方法(アプリ?SMS?家電?) 設定 ◆ (b) 「多要素認証ON」というフラグの設定 ◆ (c) 40分待つ ◆ (a)を終えて(b) を忘れてしまうケースが多発 ◆ 忘れると多要素認証が必須のサービス(UTokyo) VPN, UTokyo Slack) アクセス時に「サービスを利 用する権限がない| 旨のエラー ◆初期設定ページに従い最後(b)までやり遂げて ください

## スマホ買い替え

◆ アプリ(Microsoft Authenticator, Google認証
 アプリ)の設定はスマホを買い替えると引き
 継がれない

## ◆本人確認方法がアプリ「だけ」だとそこで詰んでしまう!

#### ◆ 対策

◆本人確認方法をもう一つ(電話など)登録する
 ◆アプリの設定は設定ページで一旦消してやり直す

2023Sセメス夕説明会 https://utelecon.adm.u-tokyo.ac.jp/

## スマホや携帯を持っていない(持 たない主義)

◆ 多要素認証専用に以下いずれかをご検討ください

- 大学貸し出しガラ携電話(480円/月)
   大学貸し出し専用ハードウェアトークン
  - ◆購入すると10000円/台程度。費用負担方式検討中
- ◆専用セキュリティキー YubiKey □
  - ◆ USBポートに刺すか近接無線通信 (NFC) でPCと接続
  - ・自費購入下さい
     (Amazonなど)
  - ◆設定方法案内は少々お待ちください(巷に溢れていますが) utacでの正解がわかりにくい)
- ◆ 固定電話x2(いえでんと職場電話)
  - ◆出張時に困るので結局持ち歩ける方法を推奨

## (海外) 出張

◆ NG 固定電話(職場・いえ)だけだと ♦ OK 持ち歩き型の道具 自分のスマホ(※) ◆大学貸し出しガラ携(※) ◆専用ハードウェアトークン 専用セキュリティキー ◆ (※)海外出張時はローミングサービスが通 じている場合 ◆大学ガラ携についてはSoftbankのページで機種 = Kyocera DINGOケータイ for Biz で確認ください

## 携帯電話会社のデータ通信障害

- ◆ NG ショートメッセージ
- ◆ NG Microsoft Authenticatorの2桁を入力する方法
   ◆ 通知が届かなくなるため
- ♦ OK 音声電話
  - ◆ 音声通信が生きている前提
- ◆ OK 6桁を入力する方式(通常、通信は不要)
  - ◆専用ハードウェアトークン、セキュリティキー
  - ◆ Google認証システム
  - ◆ 実は<u>Microsoft Authenticatorも6桁入力方式</u>がある(<u>動画</u>
    - ◆ スマホでMicrosoft Authenticatorをタップして起動
    - ◆ The University of Tokyoを選択、6桁を表示

多要素認証の利用終了方法 (…じゃなかったあの時に戻りたい) ◆できるだけ思い止まって、と言った やめない トで... ◆ それでも利用終了したい場合、本人 確認方法再登録および利用終了ペー ジからお申し込みください ◆トラブル時に設定をやり直(再登) 録)したい場合も同じページから

## まとめ:多要素認証で安心な暮らしを

多要素認証の利用を促進する短歌をつくってくれませんか?

| 身を守る  | 多要素認証 | 行おうかな |
|-------|-------|-------|
| 鍵は三つ  | 安心の扉を | 開く鍵   |
| いつだって | 安全第一で | 歩みたいと |
| 強い味方  | 多要素認証 | 手放せずに |

6 9

3

\$

2

\$

短歌は、57577なのですが

申し訳ありません、私の前回の回答に誤りがありました。

以下、5-7-5-7-7の形式で多要素認証についての短歌をお届けします。

鍵は三つ 確かな守りに 身を預けよ 不正な手からも 大切を守る鍵

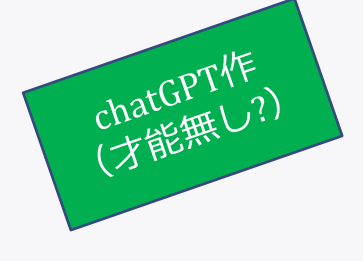

<u>在宅勤務のPC利用ガイド</u>もご覧ください 面倒だと感じたら「やめた!」と思う前に症状を お知らせいただけるとありがたいです

メスタ説明会 ı.adm.u-tokyo.ac.jp/

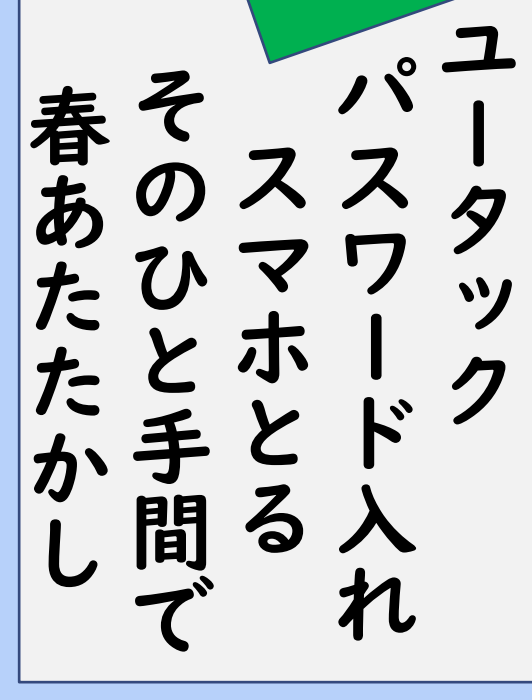